## **DIRECTV®** Receiver Setup for Carryout® Automatic Antennas

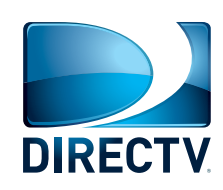

If your receiver differs from the options shown, you may need to consult your receiver menu. The wording and display used in your receiver may differ slightly. For more information on receiver compatibility and programming, visit www.winegard.com/receivers.

Winegard domed antennas will operate with most DIRECTV receivers. Winegard does not recommend using receivers with hard drives not recommended by the manufacturer for mobile applications. Winegard recommends using a standard DIRECTV receiver.

## For Help, Call 1-800-788-4417

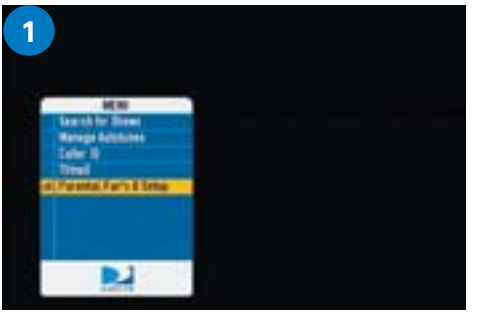

Press **Menu** on your remote, and then select **Parental, Fav's & Setup**.

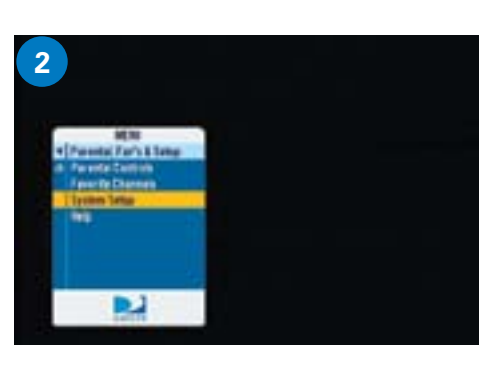

Select System Setup.

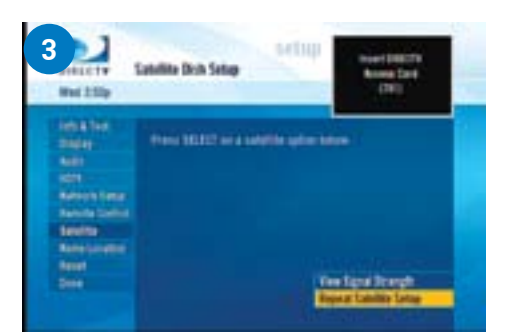

In your receiver Menu, you will need to identify the Satellite Menu. The Satellite Menu will have an option for Satellite Setup.

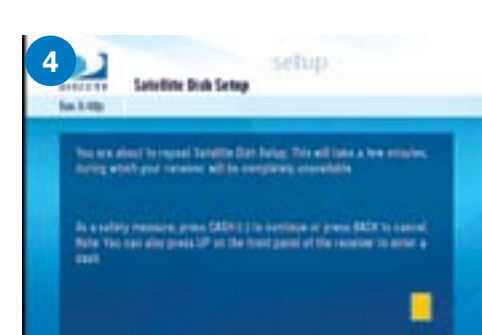

You may be required to press the **DASH (-)** before proceeding (underneath #7 on the remote).

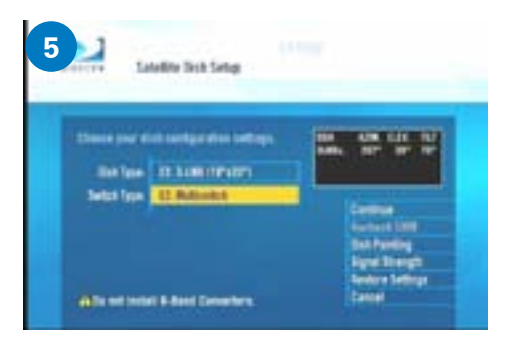

Select **3-LNB (18"x20")** or **3 Satellites**. If given the option of SWM or Multi-switch, select **Multiswitch**.

Now power on the antenna, and allow it a few minutes to acquire signal.

If you want to check signal strengths, choose **Signal Strength** from the menu options before returning to this screen.

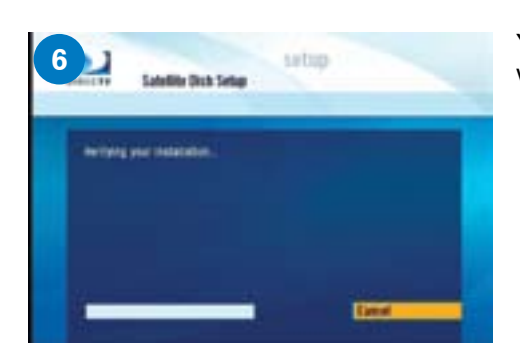

Your installation will be verified.

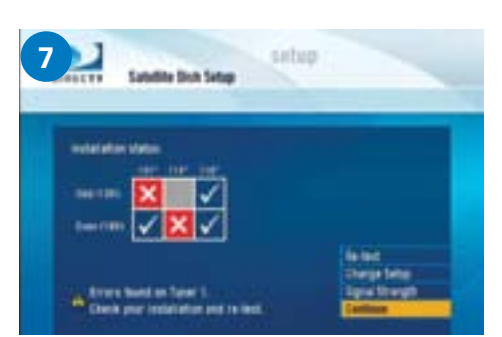

Errors may be displayed on the Installation Status screen. This is normal to see one or two boxes with an X instead of a  $\checkmark$ .

Select Continue.

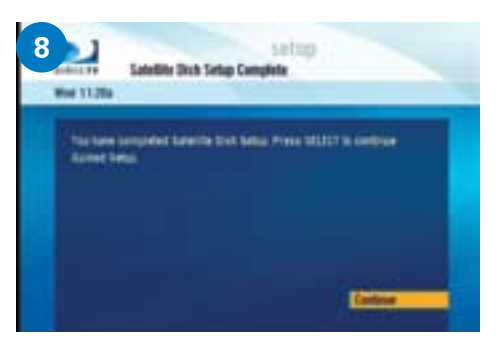

Select Continue.

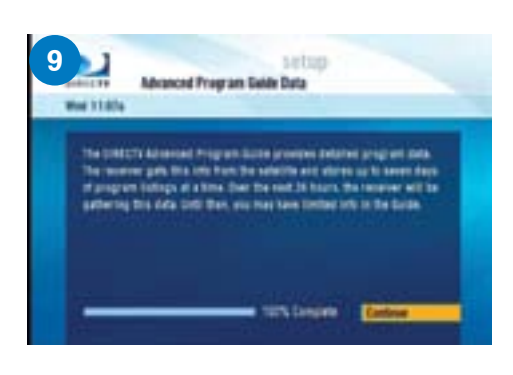

The program guide will download.

When the status bar reaches 100%, press **Continue**.

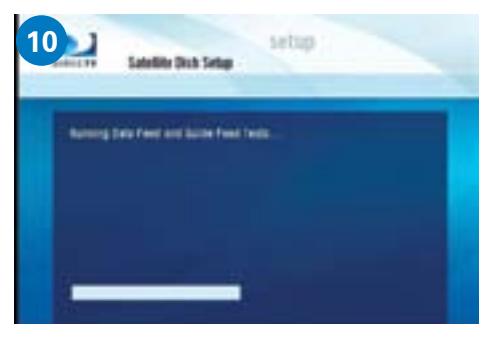

The receiver will run Data Feed and Guide Feed Tests for a few moments.

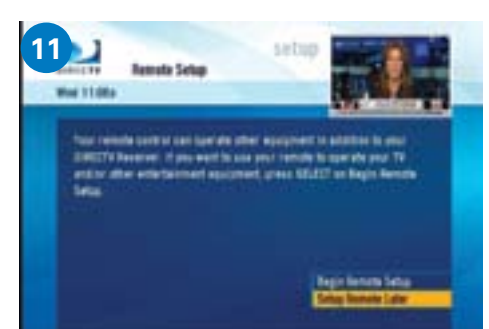

You will be prompted to set up the remote. Select **Setup Remote Later** to do this at a later time.

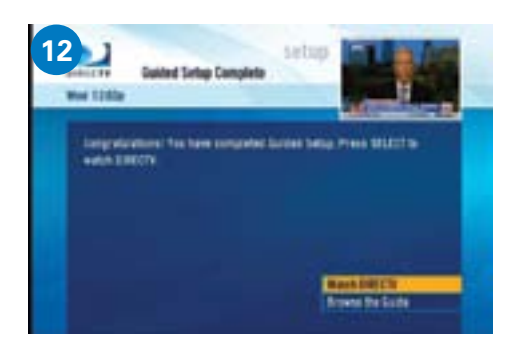

## Select Watch DIRECTV.

Receiver Setup is now complete.